## 検査結果通知

検査後の結果連絡は、申請時に入力した是正内容連絡先にSMSまたはメールにてメッセージで届きます。

<mark>原則メッセージのみ</mark>での連絡となりますので、ご了承ください。 ※「@kakunin-s.com」とSMSが受信可能な設定をお願いいたします。 ※迷惑メール等に分類される場合がございます。ご注意ください。

是正が必要な場合は、内容をご確認の上【検査詳細ページ】リンクより是正図書のアップロードをお願いします。(物件毎にリンクが異なりますのでご注意ください)

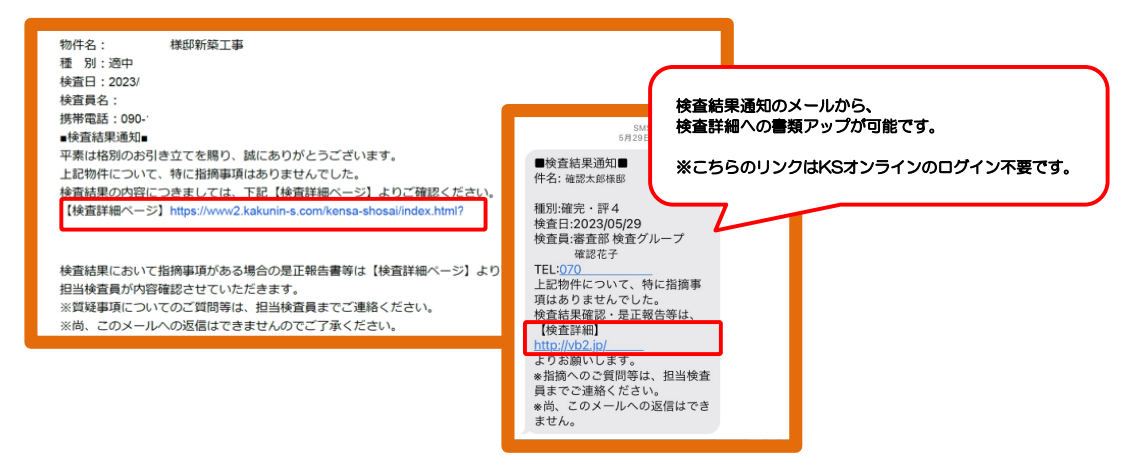

## 是正写真の登録

特例写真・是正写真など、検査に必要な図書を追加でアップロードできます。 (検査結果通知前の登録は、KSオンラインへのログインが必要です)

※写真以外の申請書や図面の変更で、所定の手続きが必要なもの(記載事項変更届・軽 微な変更説明書・検査追加説明書など)については、KSオンラインの追加申請が必要 です。検査詳細画面からは対応できませんので、ご注意ください。

|                                                                                                    |                                                                                                    | ※注意※<br>ファイルの種類は (PDF,JPG,PNG,GIF)<br>のいずれか、ひとつあたり最大30MB,<br>10個までアップロードできます。<br>※地盤改良データ等、容量の多いもの |
|----------------------------------------------------------------------------------------------------|----------------------------------------------------------------------------------------------------|----------------------------------------------------------------------------------------------------|
| コフト         特別写真         「ジャイムを追訳」」がまっていません           第二方         泉正写真         いのいずれか、ひとつあたり最大3MB、10億までアップロー           第二方         小化価切道算机            地位回復データ等         監理記録等 | Fできます。<br>をクリックして<br>すが完了します<br>Click EII キャンセル                                                      | は30MB毎に分けてアックロートを<br>お願いいたします。                                                                     |
|                                                                                                    | 物件名称 テスト   物件名称 テスト   物件名所 愛知県知立市   検査予定日時 2024/1/4   使者に取得中   単正言類欄 (ファイルアップロード欄)   お客様側での削除は出来ません。 |                                                                                                    |
|                                                                                                    | 1 特別写真                                                                                               | 間違えて添付した場合は<br>弊社検査担当までご連絡ください。                                                                    |
| L                                                                                                    | 種類 ファイルを選択 選択されていません                                                                                 | i.                                                                                                 |